# RENOVAR EMPRÉSTIMO NO PERGAMUM

### **Biblioteca Monteiro Lobato**

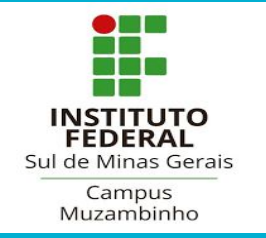

Acesse a página do IFSULDEMINAS Campus Muzambinho.

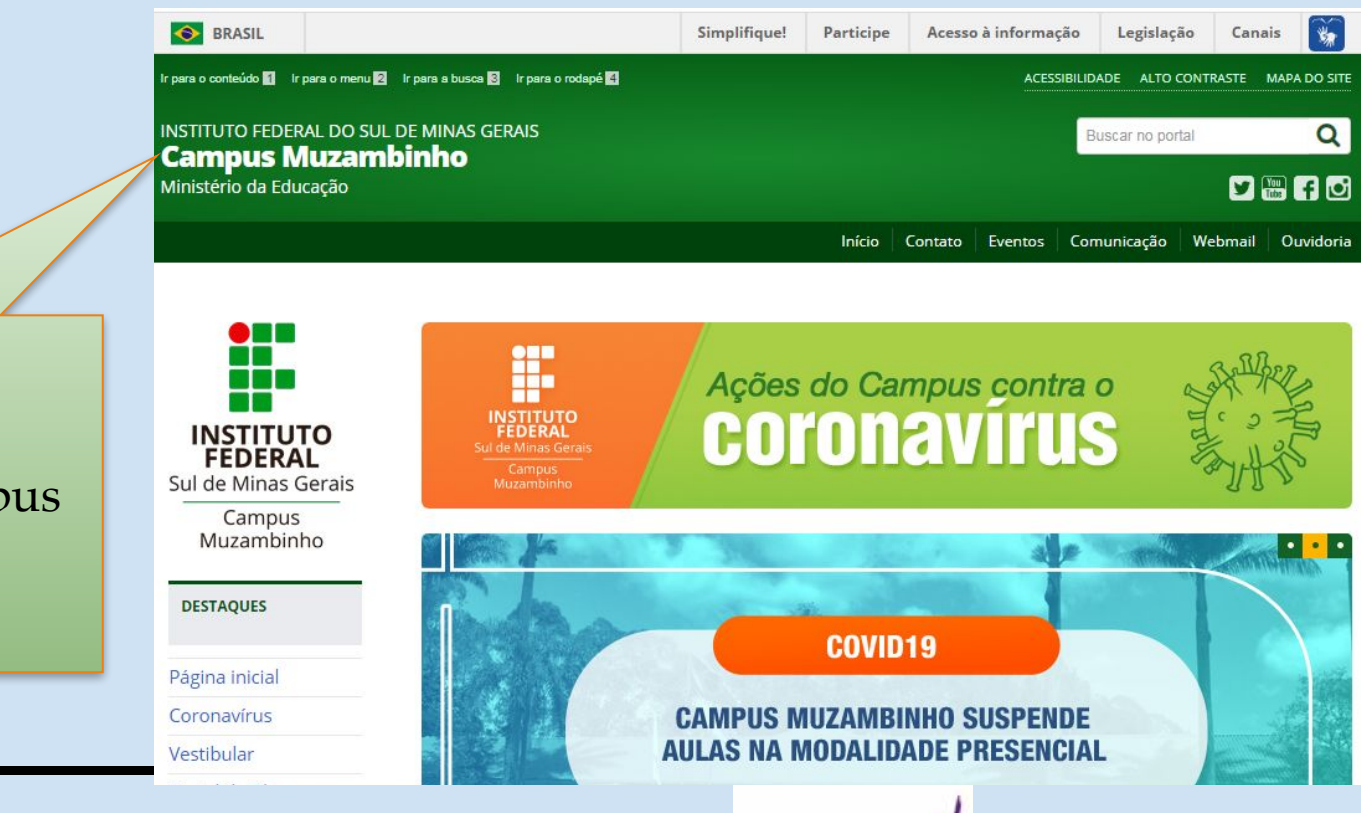

## https://www.muz.ifsuldeminas.edu.br/

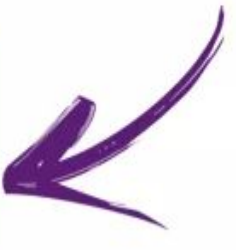

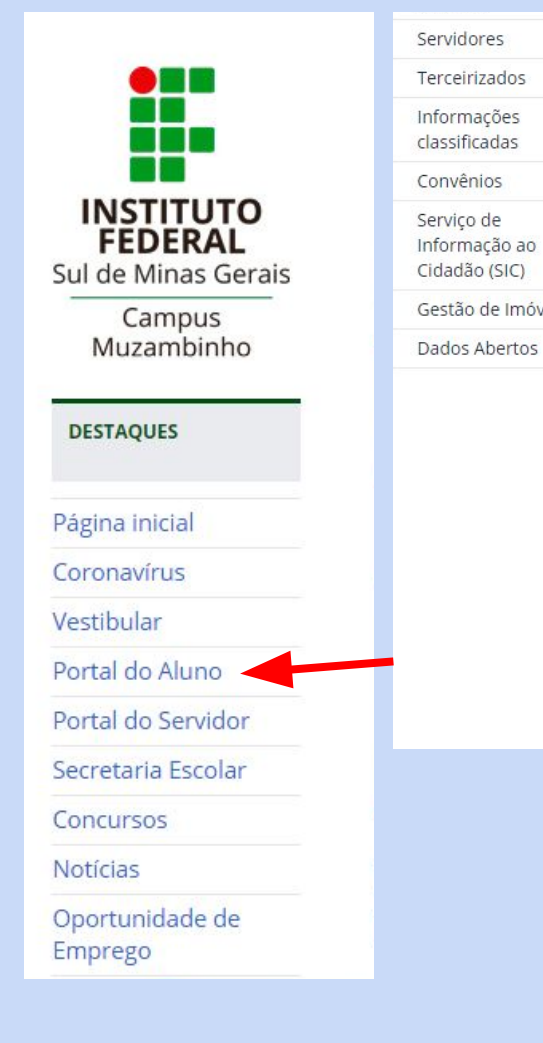

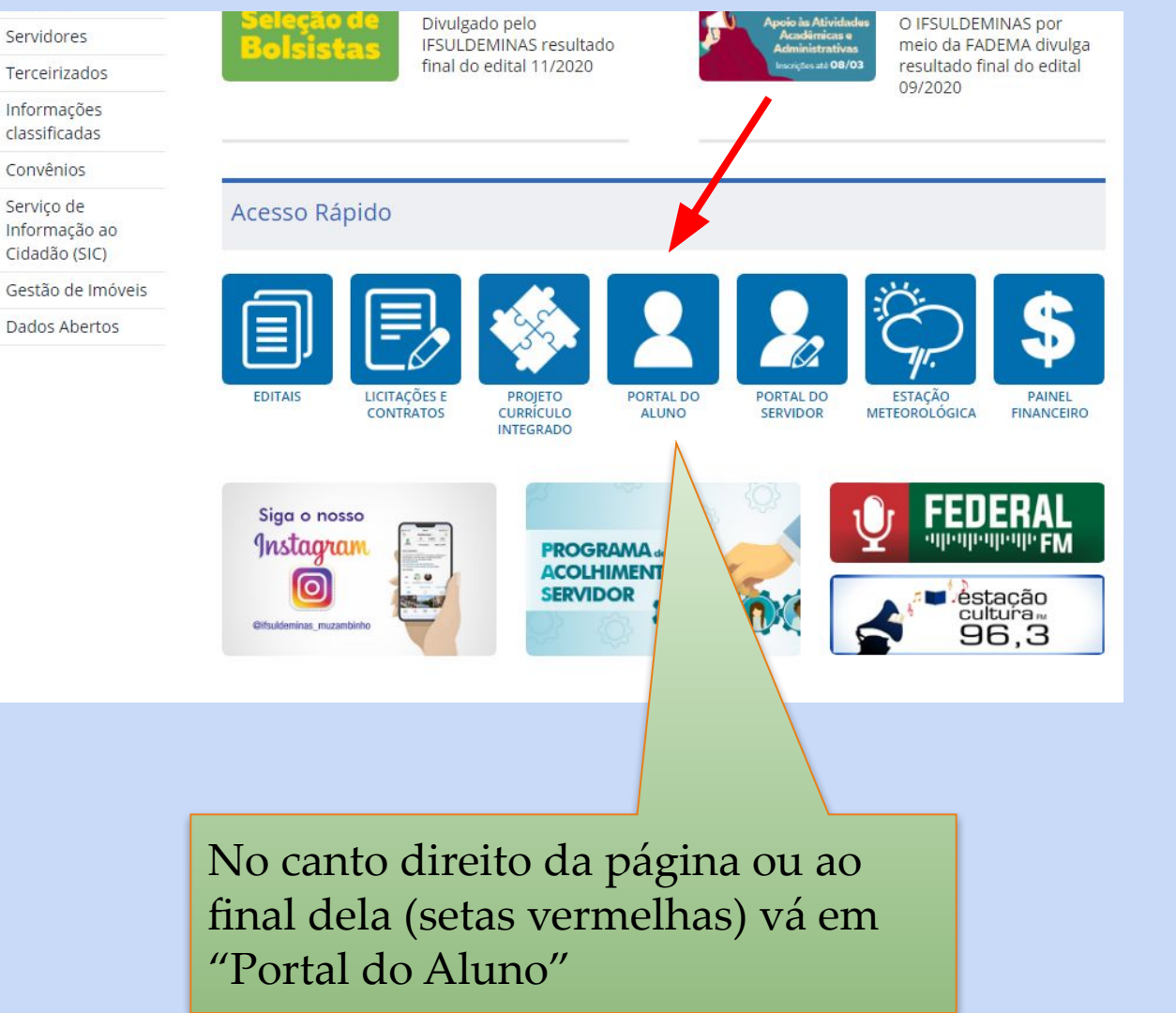

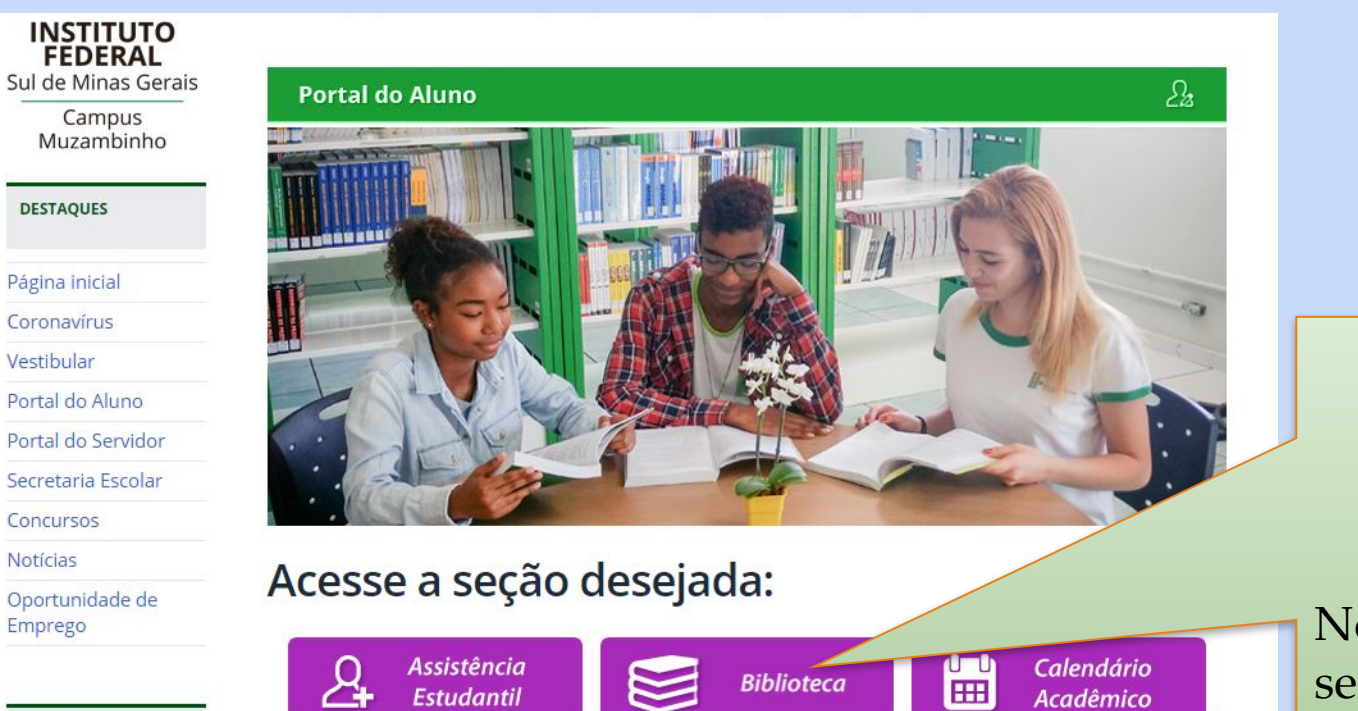

EAD

Educação a

Formulários

#### No portal do aluno selecione o ícone "Biblioteca"

CURSOS

Editaic

a contra a contra pose

Localização

Direção

Coordenadorias

Setores

Corpo docente

Técnicoadministrativos Horário de funcionamento:

De segunda a sexta-feira, das 7h às 17h

Contato:

Telefone: (35) 3571-5076 E-mail: biblioteca@muz.ifsuldeminas.edu.br

#### PERGAMUM | MINHA BIBLIOTECA | PORTAL CAPES | MULTAS | BASE DE DADOS | BIBLIOTECA DIGITAL

#### Compete à Biblioteca:

- Caracterizar como sendo um centro dinâmico de recu-

informação, lazer e

incentivo à leitura, proporcionando à comunidade escolar um espaço

participação e criatividade;

- Organizar e manter atualizado o acervo bibliográfico do campus;

 Guardar e conservar o acervo bibliográfico e outros impressos de uso didático, assim como promreestruturação;

- Aprimorar e agilizar as condições técnicas de pesquisa bibliográfica para discentes e servidores;

- Promover a efetiva utilização do acervo bibliográfico;

- Executar outras atividades correlatas que forem atribuídas pela Coordenadoria-Geral de Ensino.

Dentro do menu Biblioteca acesse "Pergamum" (irá abrir uma nova página no navegador)

|     | INSTITUTO FEDERAL<br>Sul de Minas Gerais                                  | ٥                                                 | » Pergamum Mobile           | Meu Pergamum | Elogios, sugestões, etc   S        | ugestões para aquisição   Ajuda      | Alto contraste       |
|-----|---------------------------------------------------------------------------|---------------------------------------------------|-----------------------------|--------------|------------------------------------|--------------------------------------|----------------------|
|     | Pesquisa Geral                                                            |                                                   |                             |              |                                    | Selecione                            | outras pesquisas 🔻   |
|     | Q                                                                         |                                                   | Pesquisa                    | r ar         |                                    |                                      |                      |
|     | +++ Opções de consulta                                                    | Ordoppeño: Titulo                                 |                             |              | Unidada da Informação:             | Todae                                |                      |
|     | Palavra Vindice Buscar por: Titulo                                        | Ano de publicação:                                |                             |              | Tipo de obra:                      | Todas                                | •                    |
|     | Registros por página: 20 ¥                                                |                                                   |                             |              |                                    |                                      |                      |
| + + | *                                                                         |                                                   | SEJA BEM-<br>PREZADO U      | /            |                                    |                                      |                      |
|     | Para CONSULTAR o acervo da biblioteca.<br>Selecionar em "Unidade de Infor |                                                   |                             |              | ppções de consulta".               |                                      |                      |
|     |                                                                           |                                                   |                             |              | ı Campus.                          |                                      |                      |
|     | Para renovar,<br>O não recebimento dos e-mails de aviso de devolução envi | consultar reservas, dé<br>iados pelo Sistema, inc | bitos e histó<br>lependente |              | n "MEU PERGAM<br>) do pagamento de | UM".<br>multa em caso de atraso na r | renovação/devolucão. |
|     |                                                                           | •                                                 |                             |              |                                    |                                      |                      |

Na página do meu pergamum selecione "meu Pergamum"

INSTITUTO FEDERAL Sul de Minas Gerais Autenticação - Meu Pergamum RA / SIAPE / 99999999 modelo CÓDIGO: Senha: .... Esqueci minha senha! Acessar 1. O e-mail é uma forma de lembrá-lo da data de devolução do material, que é uma responsabilidade sua. Portanto, o não pendentemente do motivo, não o isenta do pagamento de multa ou suspensão. 2. A justificativa de atraso na entrega de material bibliográfico, por impossibilidade de acesso à renovação do empréstimo nhuma biblioteca do IFSULDEMINAS. Em caso de impossibilidade de acesso on-line, o usuário deve fazer a renovação pessoalmente em qualquer biblioteca do IFSULDEMINAS. A As obras em atraso não podem ser renovadas via WEB. O USUÁRIO DEVE COMPARECER À BIBLIOTECA COM OS LIVROS EM MÃOS PARA A DEVOLUÇÃO E PAGAMENTO DA MULTA, UMA VEZ RO EM ATRASO. 3. Multa por atraso no empréstimo normal: R\$ 1,00 (por dia corrido e por obra); multa por atraso no empréstimo especial: R\$ 2,00 ( atraso no empréstimo de material com reserva: R\$ 4,00 (por dia corrido e por obra).

4. As obras poderão ser renovadas cinco vezes desde que não haja reserva para outro usuário.

Usuário: CPF (sem pontos e traço), RA ou Siape Senha: a sua senha pessoal

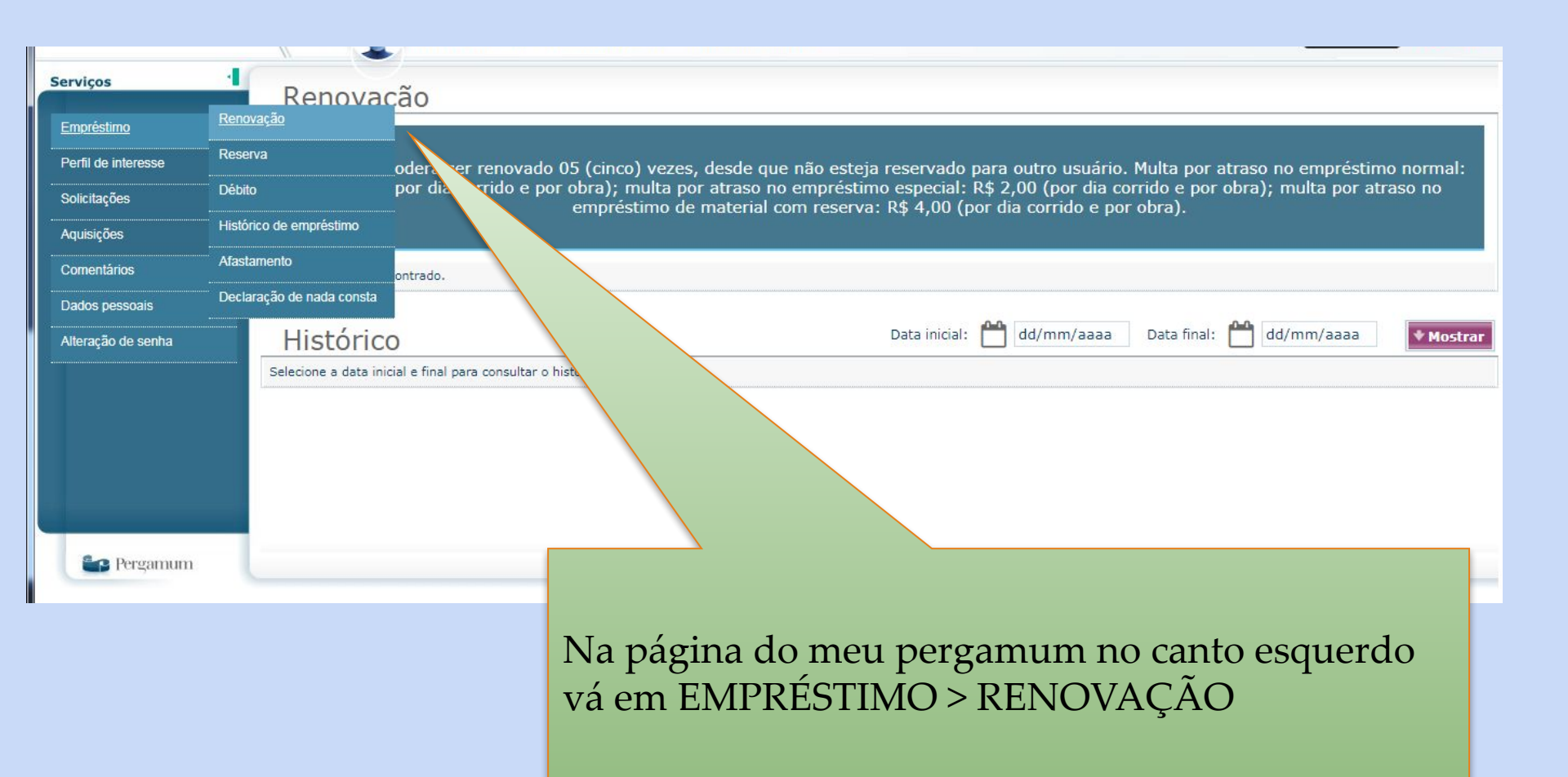

| réstimo                                                          |                  |                                                                                |                                                                                                    |                                                                            |  |  |  |  |
|------------------------------------------------------------------|------------------|--------------------------------------------------------------------------------|----------------------------------------------------------------------------------------------------|----------------------------------------------------------------------------|--|--|--|--|
| ,,,,,,,,,,,,,,,,,,,,,,,,,,,,,,,,,,,,,,,                          |                  |                                                                                |                                                                                                    |                                                                            |  |  |  |  |
| nii de interesse                                                 | >                | HISTORICO                                                                      |                                                                                                    |                                                                            |  |  |  |  |
| icitações                                                        |                  |                                                                                |                                                                                                    |                                                                            |  |  |  |  |
| iisições ,                                                       | <b>`</b>         | Exemplar                                                                       | Descrição                                                                                                    | Devolver até                                                               |  |  |  |  |
| mentários                                                        | -                | 40238                                                                          | John Dewey / 2010 - (Livros )                                                                                                    | 13/04/2020                                                                 |  |  |  |  |
| tatísticas - Aquisição                                           |                  | 71051                                                                          | Teoring to promiting on 2 and appel (2011 (lines))                                                                                                    | 22/04/2020                                                                 |  |  |  |  |
|                                                                  |                  | /1801                                                                          | reonas de aprendizagem - 2, ed. ampi. / 2011 - (Livros )                                                                                                    | 22/04/2020                                                                 |  |  |  |  |
| idos pessoais                                                    |                  | /1851                                                                          | reonas de aprendizagem - 2. ed. ampi. / 2011 - (Livros )                                                                                                    | 22/04/2020                                                                 |  |  |  |  |
| los pessoais<br>a Conhecimento                                   | -                | listórico                                                                      | Data inicial: Contras de aprendizagem - 2. ed. ampl. / 2011 - (LWOS)                                                                                                    | 020 <b>* Mostr</b>                                                         |  |  |  |  |
| dos pessoais<br>a Conhecimento<br>eração de senha                |                  | listórico<br>Exemplar                                                          | Data inicial: 101/01/2018 Data final: 25/03/2                                                                                                    | D20 Mostr                                                                  |  |  |  |  |
| dos pessoais<br>a Conhecimento<br>eração de senha<br>ca Usuário  | ŀ                | Tistórico<br>Exemplar                                                          | Data inicial: 101/01/2018 Data final: 25/03/2<br>Descrição Teorias de aprendizagem - (Livros)                                                                                                    | Devolução efetiva                                                          |  |  |  |  |
| dos pessoais<br>a Conhecimento<br>eração de senha<br>ca Usuário  |                  | Histórico<br>Exemplar<br>71851                                                 | Data inicial: 101/01/2018 Data final: 25/03/2<br>Descrição<br>Teorias de aprendizagem - (Livros)                                                                                                    | D20 • Mostr<br>Devolução efetiva                                           |  |  |  |  |
| dos pessoais<br>ia Conhecimento<br>eração de senha<br>ca Usuário | ŀ                | 71851<br>Exemplar<br>71851<br>40238                                            | Data inicial: <sup>th</sup> 01/01/2018        Data final: <sup>th</sup> 25/03/2          Descrição          Teorias de aprendizagem - (Livros)           John Dewey - (Livros)                                                                                         | Devolução efetiva                                                          |  |  |  |  |
| los pessoais<br>a Conhecimento<br>ração de senha<br>ca Usuário   | -<br>-<br>-<br>- | 71851<br>Exemplar<br>71851<br>40238<br>71851                                   | Data inicial: <sup>th</sup> 01/01/2018        Data final: <sup>th</sup> 25/03/2          Descrição          Teorias de aprendizagem - (Livros)           Teorias de aprendizagem - (Livros)          John Dewey - (Livros)          Teorias de aprendizagem - (Livros) | 22/04/2020                                                                 |  |  |  |  |
| dos pessoais<br>la Conhecimento<br>eração de senha<br>ca Usuário | +<br>-<br>-<br>- | 71851         Exemplar         71851         40238         71851         40238 | Data inicial: 1 01/01/2018 Data final: 25/03/2 Descrição Teorias de aprendizagem - (Livros) John Dewey - (Livros) John Dewey - (Livros) John Dewey - (Livros)                                                                                                    | 22/04/2020<br>D20 ♥ Mostr<br>Devolução efetiva<br>25/03/2020<br>25/03/2020 |  |  |  |  |

Verifique no seu histórico os livros que estão para vencer

| Serviços                 | Informativo | QTítulos pendentes                                     |                   |                           |     |
|--------------------------|-------------|--------------------------------------------------------|-------------------|---------------------------|-----|
| Empréstimo               |             |                                                        | Data<br>Devolução | Nº Kenovações /<br>Limite |     |
| Perfil de interesse      |             | John Dewey / 2010 - Livros                             | 30/03/2020        | 0/10 😯 Renov              | var |
| Solicitações             |             | Teorias de aprendizagem - 2. ed. ampl. / 2011 - Livros | 30/03/2020        | 0/10 🗘 Renov              | var |
| Aquisições 🕨 🕨           |             |                                                        |                   |                           |     |
| Comentários              |             |                                                        |                   | 1                         |     |
| Estatísticas - Aquisição |             |                                                        |                   |                           |     |
| Dados pessoais           |             |                                                        |                   |                           |     |
| Guia Conhecimento        |             |                                                        |                   |                           |     |
| Alteração de senha       |             |                                                        |                   |                           |     |
| Froca Usuário            |             |                                                        |                   |                           |     |
|                          |             | QTítulos reservados                                    |                   |                           |     |
|                          |             |                                                        |                   |                           | 4   |
|                          |             | QCesta Permanente                                      |                   |                           | 3.3 |
| Pergamum                 |             |                                                        |                   |                           |     |
|                          |             |                                                        |                   |                           |     |
|                          |             |                                                        |                   |                           |     |
|                          |             |                                                        |                   |                           |     |
|                          |             |                                                        |                   |                           |     |
|                          |             | Selecione "renovar" e siga os p                        | assos do si       | stema.                    |     |
|                          |             | O' - T                                                 |                   |                           |     |
|                          |             |                                                        |                   |                           |     |
|                          |             |                                                        |                   |                           |     |

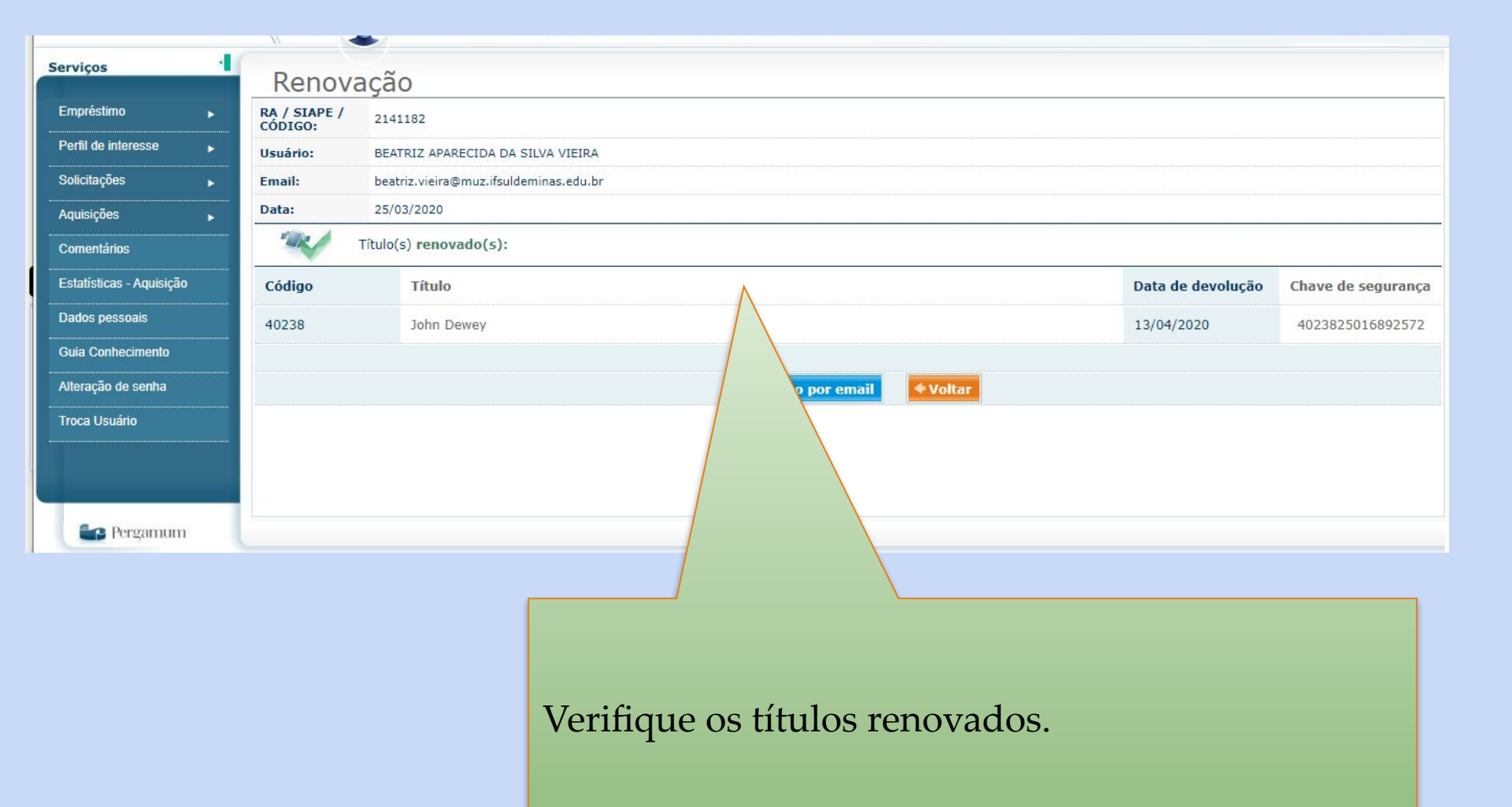

INSTITUTO FEDERAL DO SUL DE MINAS GERAIS Campus Muzambinho

Ministério da Educação

# Em caso de dúvida entre em contato biblioteca@muz.ifsuldeminas.edu.br

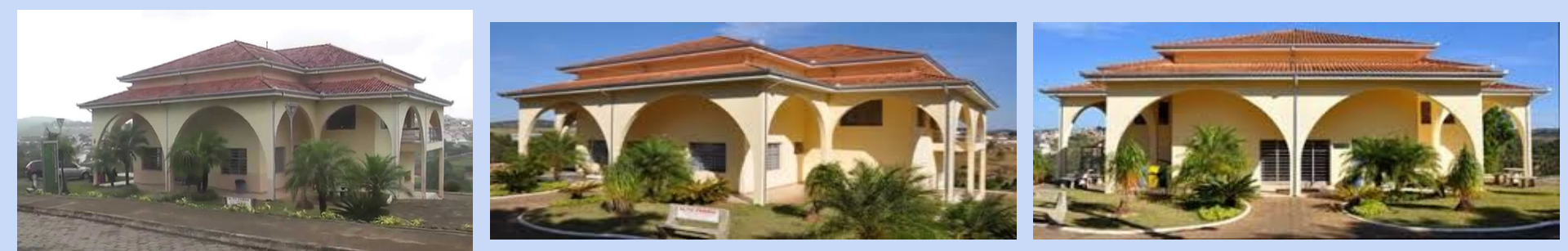

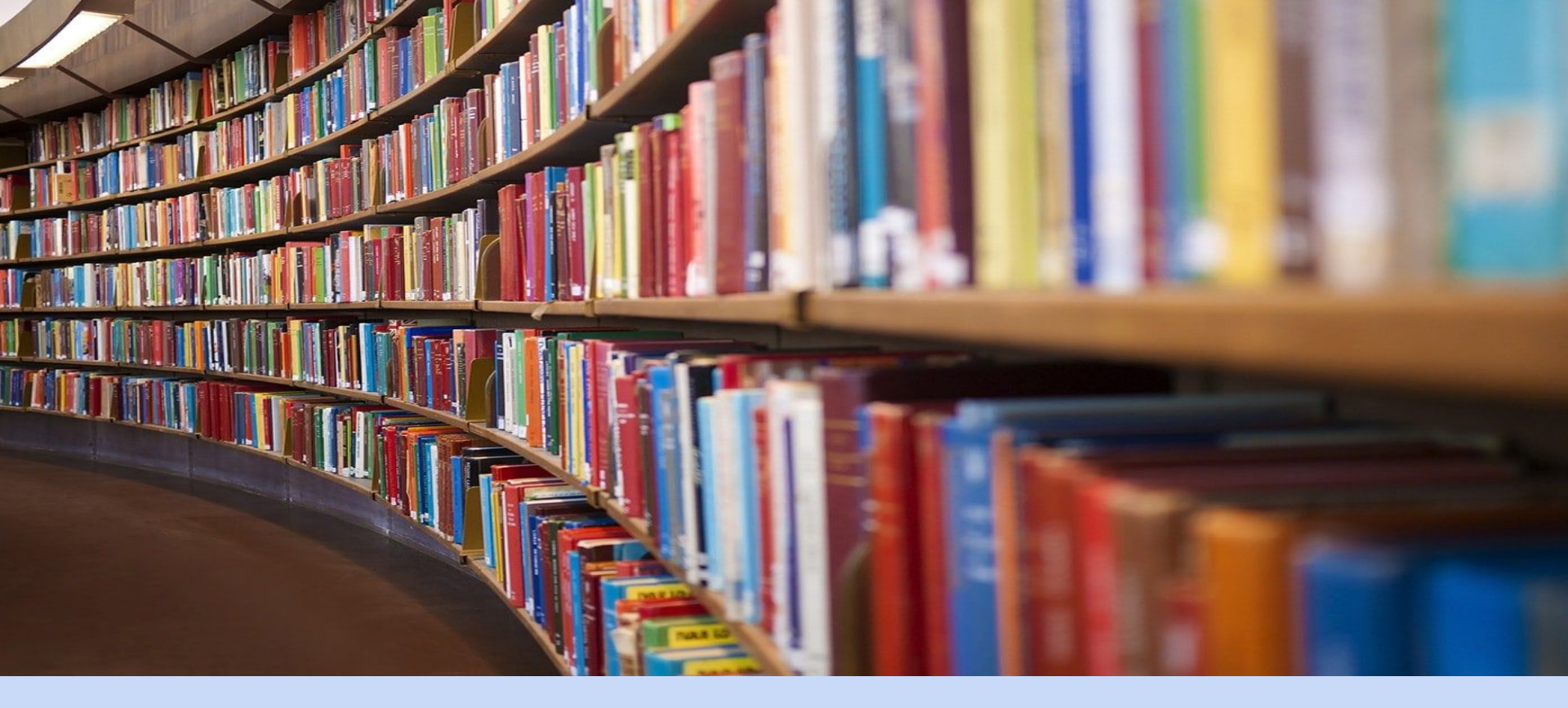

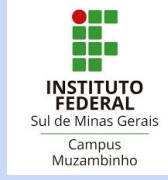